## 線上閱讀方法:

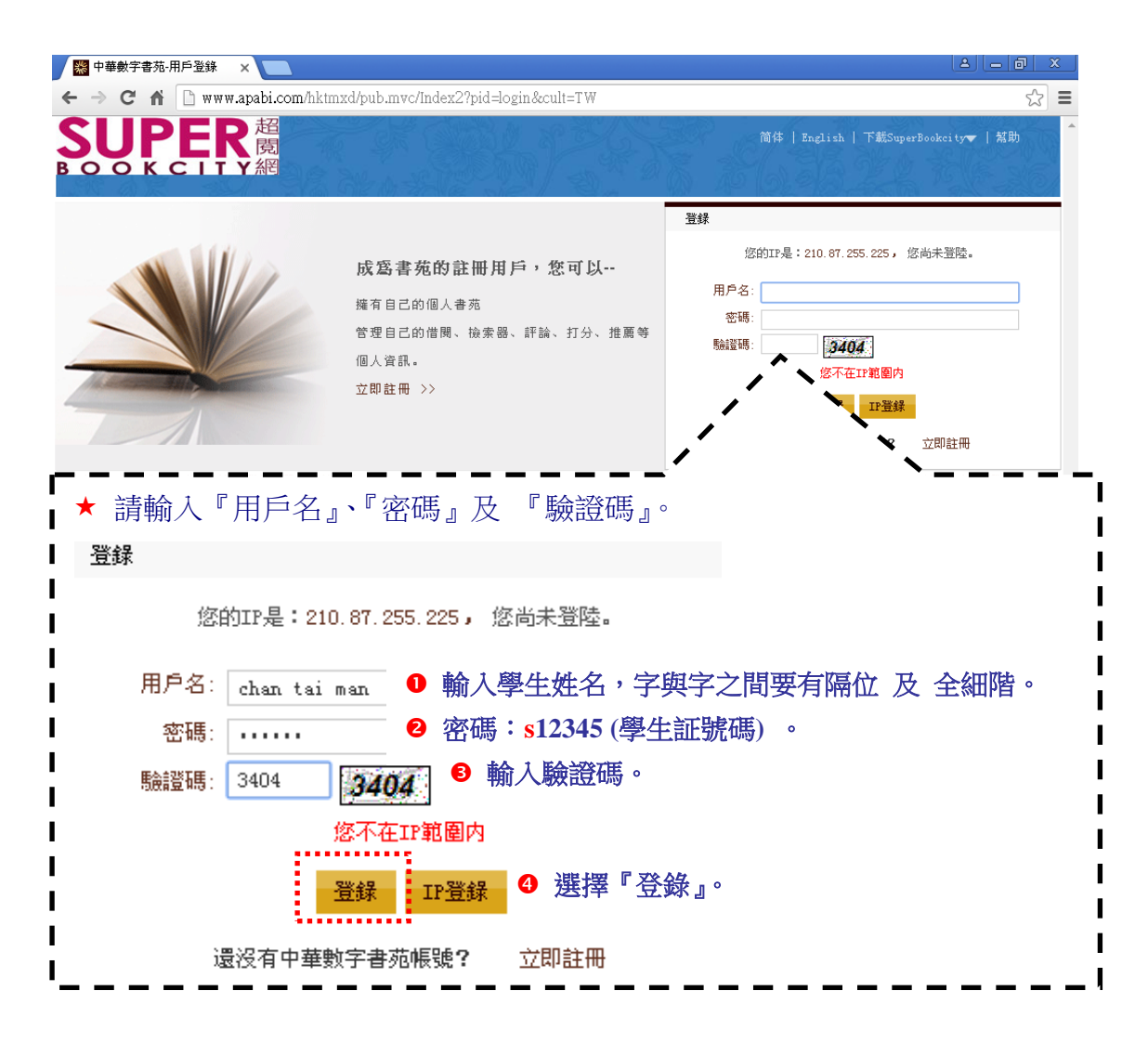

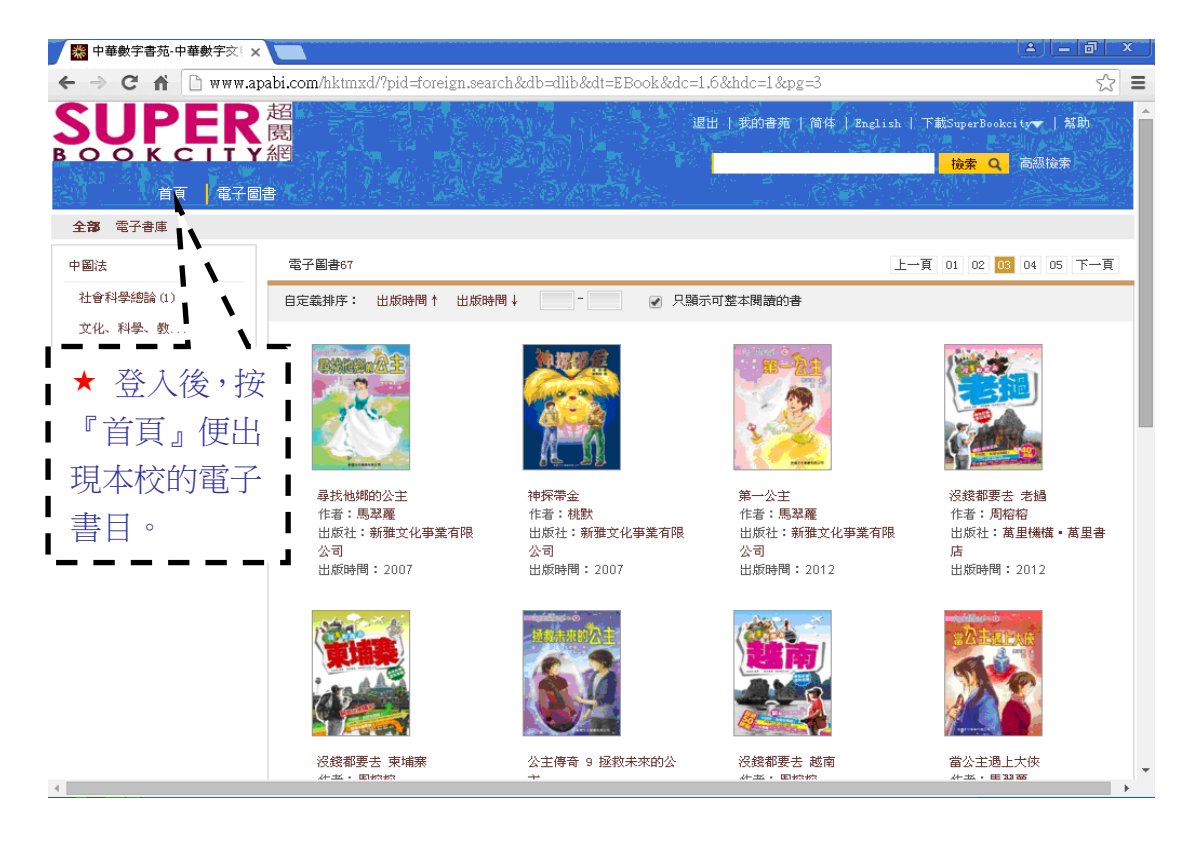

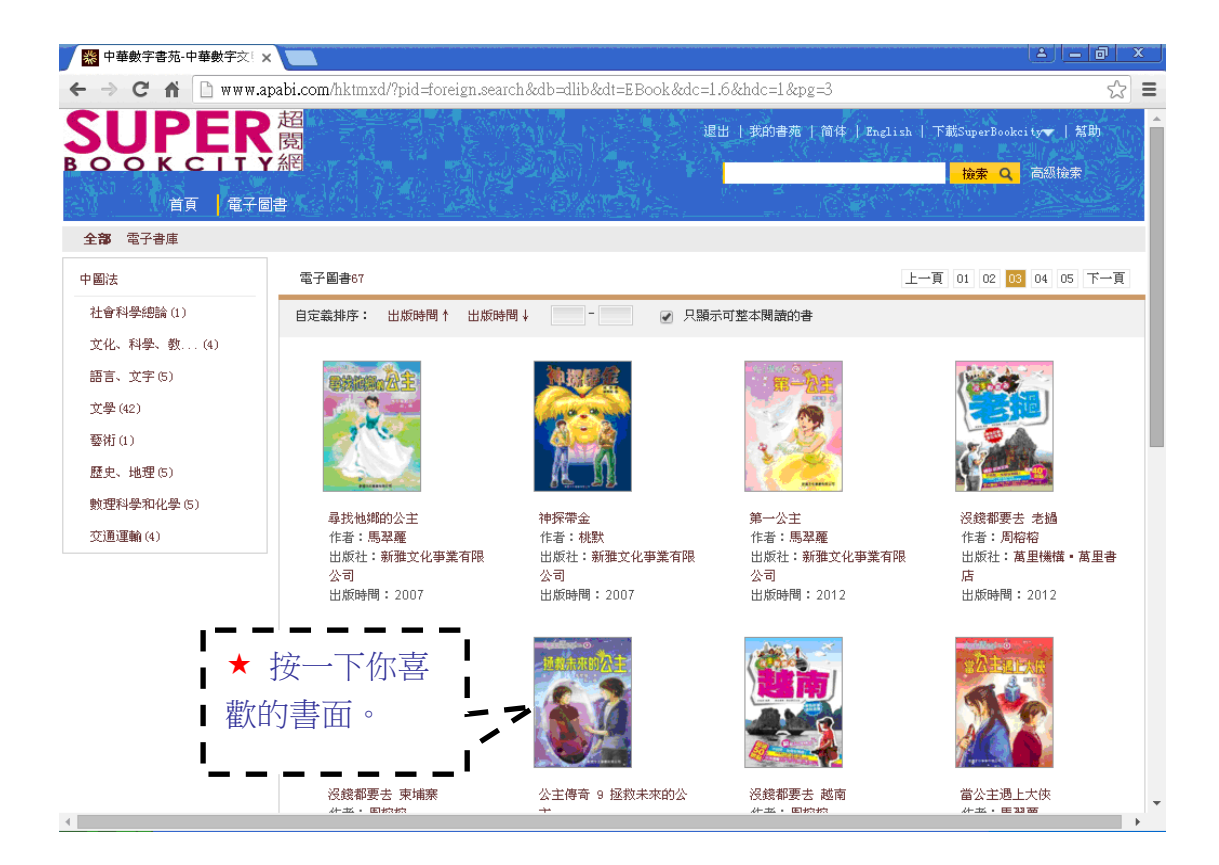

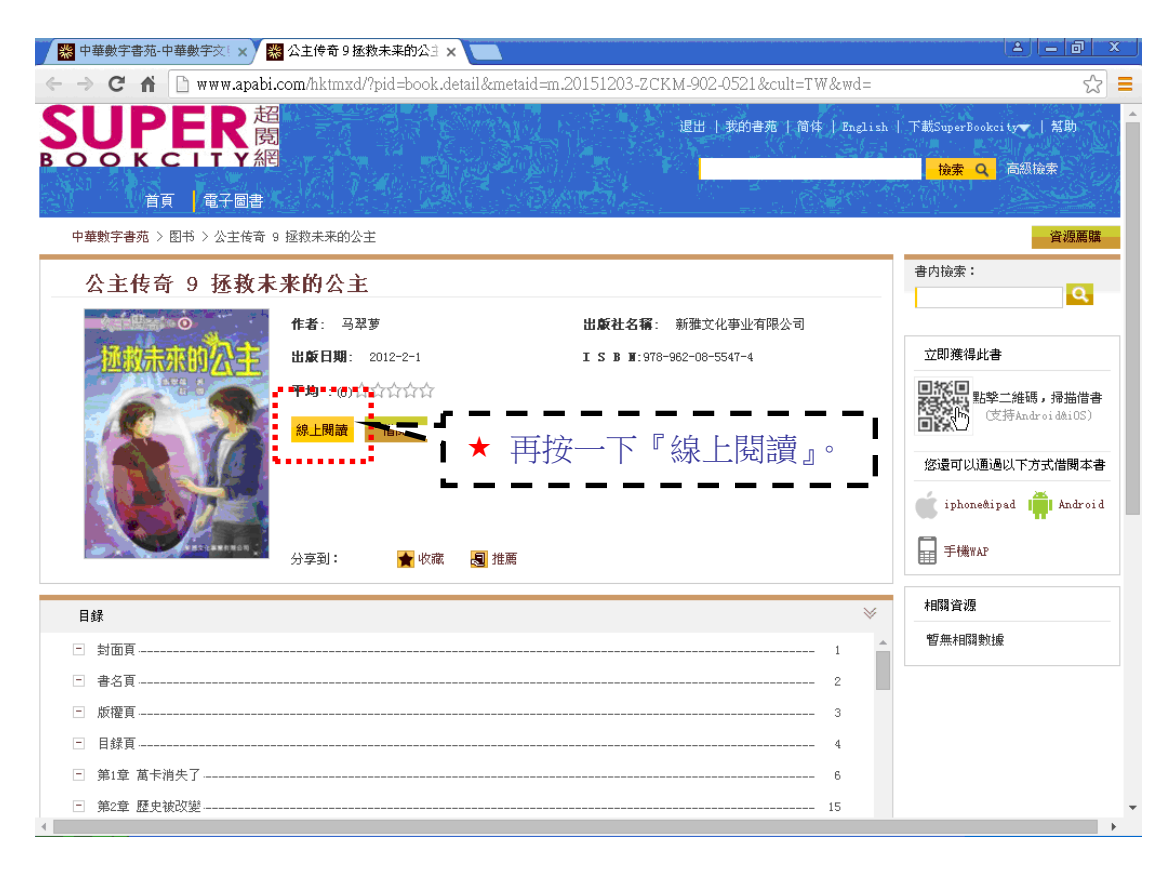

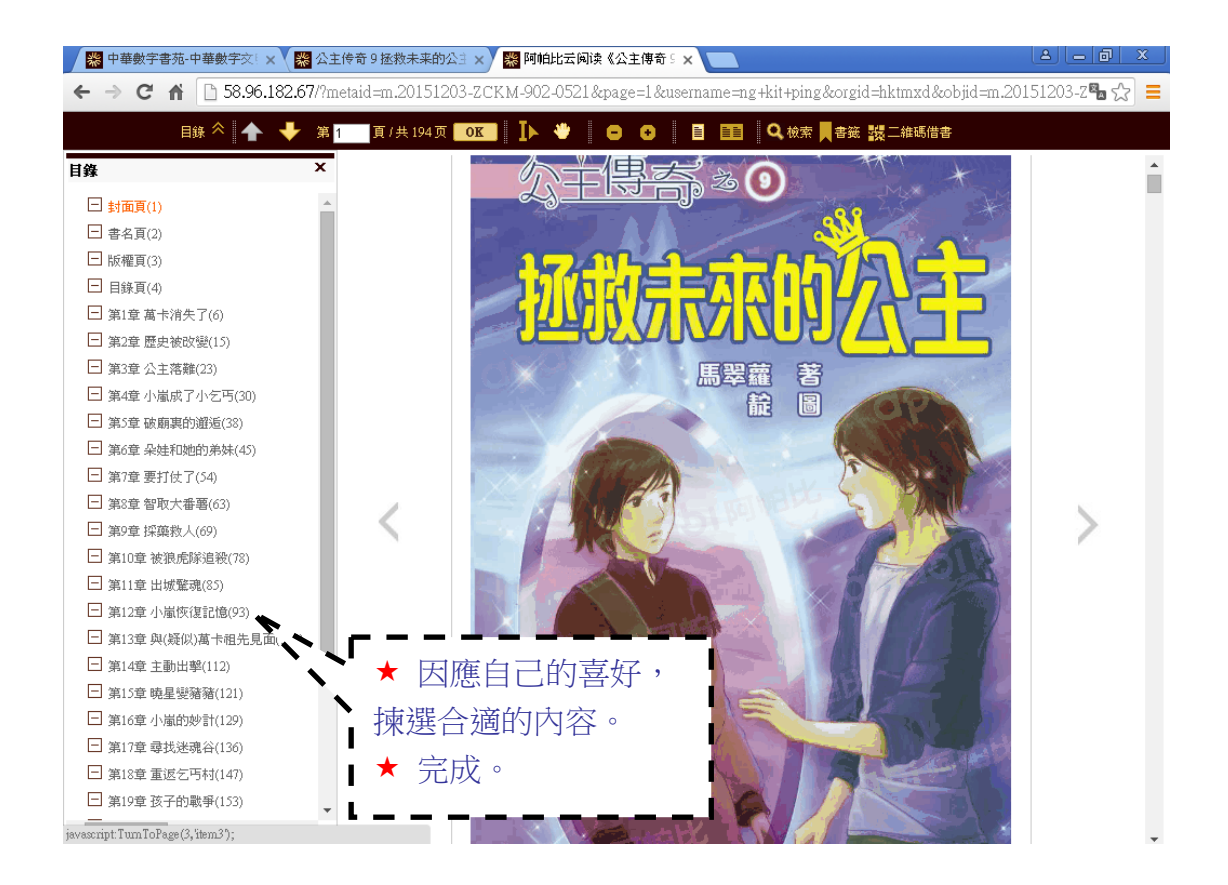